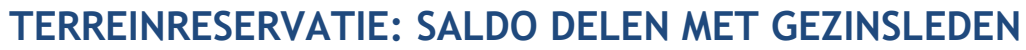

HANDLEIDING VOOR SPELERS

Betaal jij op je club per reservatie via het saldosysteem van Tennis Vlaanderen? Ben je een ouder van een of meer kinderen die tennis en/of padel spelen en ook via het saldosysteem betalen per reservatie? Dan kan je bij je club een aanvraag indienen om je saldo te delen met je kinderen en/of je partner (als je club deze optie geactiveerd heeft).

Na goedkeuring van je aanvraag door je club, zullen je kinderen/partner jouw saldo kunnen gebruiken om hun reservaties mee te betalen. Lees in deze handleiding hoe je een aanvraag indient om je saldo te delen.

# 1.1. SALDO DELEN AANVRAGEN

Let op: Je kan je saldo enkel delen met spelers van wie je het account beheert. Ben je nog geen beheerder van het account van je kinderen/partner? <u>Bekijk dan eerst deze handleiding</u> om profielbeheerder te worden.

### 1.1.1 Saldo delen aanvragen <u>via de app</u> van Tennis Vlaanderen

- ✓ Log in met je eigen lidnummer en wachtwoord.
- Ga naar je profiel door rechtsboven op het profiel-icoon te klikken (initialen of profielfoto) -> klik vervolgens op 'Mijn clubs' en kies je club.

| al Praximus 🗢 11:07                        | V3             | nti Proximus 중 11:07                   | © 29%        | 📲 Proximus 🗢                   | 11:38 • 26% <b>•</b>                                         |
|--------------------------------------------|----------------|----------------------------------------|--------------|--------------------------------|--------------------------------------------------------------|
| Hallo Vader                                |                |                                        | Gereed       | < Vorige                       | Mijn clubs                                                   |
|                                            |                | vs                                     |              | Jouw favoriete<br>als standaar | club zal altijd gebruikt worden<br>d waarde doorheen de app. |
| Nieuws                                     | Toon alles     | Vader Sportm<br>2245296 T.C. OR        | nan<br>Scamp | T.C. ORSCAMP<br>Oostkamp       | *>                                                           |
| Er zijn momenteel geen nieuw<br>Vernieuwen | e berichten.   | Profielbeheer<br>Persoonlijke gegevens | >            |                                |                                                              |
|                                            |                | Notificatie-instellingen               | >            |                                |                                                              |
|                                            |                | Gekoppelde accounts                    | >            |                                |                                                              |
| Evenementen                                | Toon agenda    | Clubs<br>Mijn clubs T                  | C. ORSCAMP > |                                |                                                              |
| FORTIS                                     |                | Klassementen                           |              |                                |                                                              |
| Nieuws Roservaties Competitie              | Sartners Clubs | App details                            |              |                                |                                                              |

Open het tab 'Mijn saldo' -> klik door op de knop 'Saldo delen'.
Als je de knop 'Saldo delen' niet ziet staan, dan heeft je club deze optie niet geactiveerd.

| 내 Proximus 숙                 | 11:38                      | @ 26% 💽     |
|------------------------------|----------------------------|-------------|
| K Mijn clubs                 |                            | *           |
| T.C. ORSCAM                  | P                          |             |
| Clubinformatie               | en saldo                   |             |
| Over club                    | Mijn saldo                 | Transacties |
| Huidig sald<br>van Vader Spo | O<br>rtman bij T.C. ORSCAM | IP          |
| Saldo delen                  |                            |             |
|                              |                            |             |
|                              |                            |             |
|                              |                            |             |
|                              |                            |             |
|                              |                            |             |
|                              |                            |             |
|                              |                            |             |
|                              |                            |             |
|                              | Saldo opladen              |             |

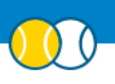

 Vervolgens zal volgend scherm openen. Je ziet hier alle accounts staan van de spelers van wie je het account beheert. Klik op 'Delen' naast de naam van de speler met wie je jouw saldo wenst te delen. De status zal veranderen naar 'Aangevraagd'. Nu is het wachten op goedkeuring van de club.

| 📶 Proximus 🗢                                                                              | 11:39                                                                                                    | © 26% 💭                                                   | 📲 Proximus 奈                                                                                 | 11:39                                                                                      | @ 26                                                                  |
|-------------------------------------------------------------------------------------------|----------------------------------------------------------------------------------------------------|-----------------------------------------------------------|----------------------------------------------------------------------------------------------|--------------------------------------------------------------------------------------------|-----------------------------------------------------------------------|
| Vorige                                                                                    | Saldo delen                                                                                                    |                                                           | Vorige                                                                                       | Saldo delen                                                                                |                                                                       |
| Geef aan met v<br>spelers kunner<br>jouw saldo geb<br>betalen. Je kan<br>van wie je het a | vie je jouw saldo wilt<br>na goedkeuring doo<br>ruiken om hun reser<br>i je saldo enkel delen<br>account beheert. | delen. Deze<br>or de club<br>vaties mee te<br>met spelers | Geef aan met w<br>spelers kunnen<br>jouw saldo gebr<br>betalen. Je kanj<br>van wie je het ad | ie je jouw saldo<br>na goedkeuring<br>uiken om hun r<br>je saldo enkel o<br>ccount beheert | wilt delen. Dez<br>door de club<br>eservaties mee<br>lelen met speler |
| Accounts die il                                                                           | kan beheren                                                                                                    |                                                           | Accounts die ik                                                                              | kan beheren                                                                                |                                                                       |
| DS Dochter                                                                                | Sportman                                                                                                    | Delen                                                     | DS Dochter                                                                                   | Sportman (                                                                                 | Aangevraagd                                                           |
| ZS Zoon Sp                                                                                | oortman                                                                                                    | Delen                                                     | Z5 Zoon Spo                                                                                  | ortman                                                                                     | Delen                                                                 |
|                                                                                           |                                                                                                    |                                                           |                                                                                              |                                                                                            |                                                                       |
|                                                                                           |                                                                                                    |                                                           |                                                                                              |                                                                                            |                                                                       |
|                                                                                           |                                                                                                    |                                                           |                                                                                              |                                                                                            |                                                                       |
|                                                                                           |                                                                                                    |                                                           |                                                                                              |                                                                                            |                                                                       |
|                                                                                           |                                                                                                    |                                                           |                                                                                              |                                                                                            |                                                                       |
|                                                                                           |                                                                                                    |                                                           |                                                                                              |                                                                                            |                                                                       |

Als je de speler met wie je jouw saldo wenst te delen niet ziet staan, dan ben je nog geen profielbeheerder van deze speler. <u>Bekijk dan eerst deze handleiding</u> om profielbeheerder te worden. Je kan enkel je saldo delen met spelers van wie je het account beheert.

✓ Zodra de club je aanvraag heeft goedgekeurd, zal de status veranderen naar 'Gedeeld'.

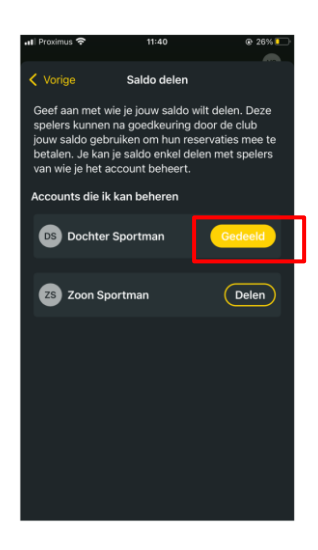

✓ De speler met wie je het saldo deelt, zal nu jouw saldo gebruiken om reservaties mee te betalen. Dit is als volgt te zien in zijn/haar app.

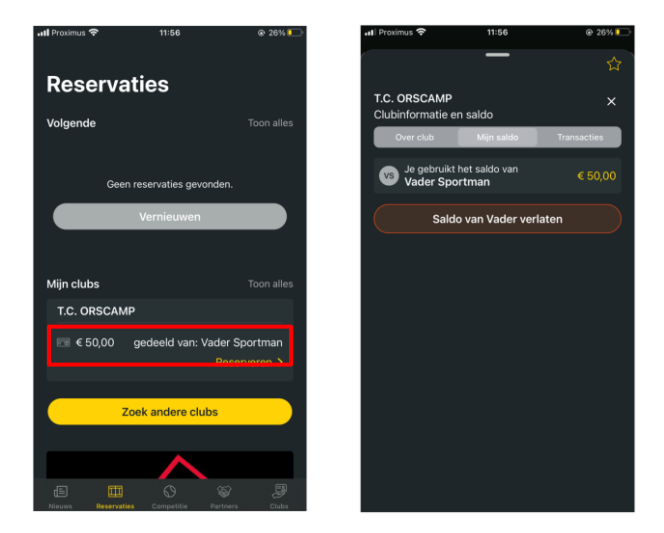

Handleiding terreinreservatie: saldo delen met gezinsleden (voor spelers)

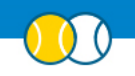

## Extra info:

- ✓ De speler die jouw saldo gebruikt, zal zijn eigen saldo niet meer kunnen gebruiken en zal geen saldo meer kunnen opladen. Als die speler nog saldo staan heeft, kan je de club contacteren om het saldo over te zetten.
- ✓ De speler die jouw saldo gebruikt, kan dit op ieder moment stopzetten door op 'Saldo verlaten' te klikken.

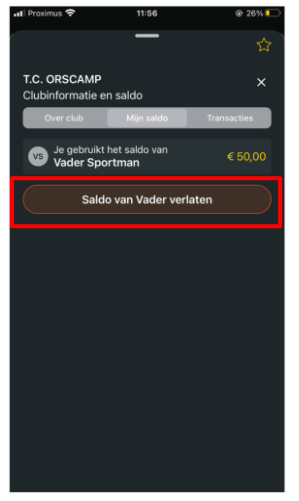

✓ De speler die zijn saldo deelt met iemand anders, kan dit op ieder moment stopzetten door op 'Gedeeld' te klikken.

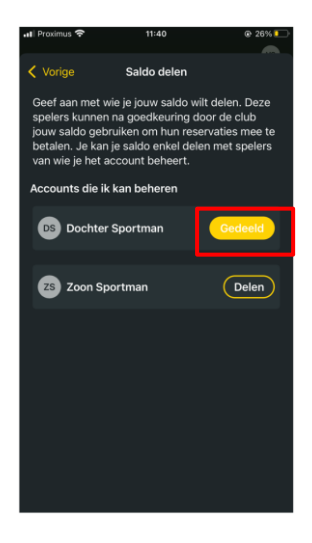

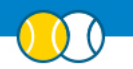

## 1.1.2 Saldo delen aanvragen <u>via de website</u> van Tennis Vlaanderen

✓ Log in met je eigen lidnummer en wachtwoord en klik op 'Terrein' om naar het reservatiesysteem te gaan.

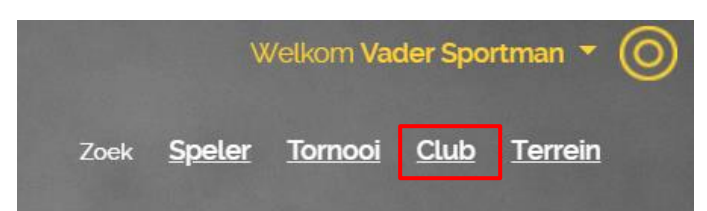

#### ✓ Kies je club en ga vervolgens naar het tab 'Saldo'.

| lijn clubs                                 |   |  | SCHOENENSALE    |
|--------------------------------------------|---|--|-----------------|
| T.C. ORSCAMP - 50 EUR<br>Zoek andere clubs | ~ |  | TOT 70% KORTING |
|                                            |   |  | TENNISDIR CT.BE |
|                                            |   |  |                 |

Klik vervolgens op de knop 'Saldo delen'.
Als je de knop 'Saldo delen' niet ziet staan, dan heeft je club deze optie niet geactiveerd.

| Dagplanning T.C. ORSCAMP                    | Saldo  | Historiek | Over club | Volgende reservaties |  |
|---------------------------------------------|--------|-----------|-----------|----------------------|--|
|                                             |        |           |           |                      |  |
| Huidig saldo<br>van Sportman Vader bij T.C. | ORSCAM | P         |           |                      |  |
| 50 EUR                                      |        |           |           |                      |  |
|                                             |        |           |           |                      |  |
| Saldo opladen                               | en j   |           |           |                      |  |

 Vervolgens zal volgend scherm openen. Je ziet hier alle accounts staan van de spelers van wie je het account beheert. Klik op 'Delen' naast de naam van de speler met wie je jouw saldo wenst te delen. De status zal veranderen naar 'Aangevraagd'. Nu is het wachten op goedkeuring van de club.

| Saldo delen                                                              |                                                                                           |                                                                                                    | × |  |  |  |  |
|--------------------------------------------------------------------------|-------------------------------------------------------------------------------------------|----------------------------------------------------------------------------------------------------|---|--|--|--|--|
| Geef aan me<br>door de club<br>saldo enkel o<br>Spelers die jij beheert: | t wie je jouw saldo wilt dele<br>jouw saldo gebruiken om i<br>delen met spelers van wie j | en. Deze spelers kunnen na goedkeuring<br>nun reservaties mee te betalen, je kan je<br>e het account beheert. |   |  |  |  |  |
| Naam                                                                     | Voornaam                                                                                  | Saldo delen                                                                                                   |   |  |  |  |  |
| ), Sportman                                                              | Dochter                                                                                   | Gedeeld                                                                                                    |   |  |  |  |  |
| Sportman                                                                 | Sportman Zoon Delen                                                                       |                                                                                                    |   |  |  |  |  |
|                                                                          |                                                                                           |                                                                                                    |   |  |  |  |  |
|                                                                          |                                                                                           |                                                                                                    |   |  |  |  |  |

Als je de speler met wie je jouw saldo wenst te delen niet ziet staan, dan ben je nog geen profielbeheerder van deze speler. <u>Bekijk dan eerst deze handleiding</u> om profielbeheerder te worden. Je kan enkel je saldo delen met spelers van wie je het account beheert.

✓ Zodra de club je aanvraag heeft goedgekeurd, zal de status veranderen naar 'Gedeeld'.

| Dagplanning T.C. ORSCAMP                  | Saldo Historiel | k Over club | Volgende reservaties    |                  |
|-------------------------------------------|-----------------|-------------|-------------------------|------------------|
|                                           |                 |             |                         |                  |
| Huidig saldo<br>van Sportman Vader bij T. | C. ORSCAMP      |             |                         |                  |
| 50 EUR                                    |                 |             |                         |                  |
| Saldo optaden Saldo de                    | elen            |             |                         |                  |
| lii deelt iouw soldo                      | met             |             |                         |                  |
| Jj deelt jouw satuo                       | met.            |             |                         |                  |
| Naam                                      | Voornaam        |             | Status                  | Delen stopzetten |
| Sportman                                  | Dochter         |             | Gedeeld                 | ×                |
| Sportman                                  | Zoon            |             | In aanvraag bij de club | ×                |
|                                           |                 |             |                         |                  |

✓ De speler met wie je het saldo deelt, zal nu jouw saldo gebruiken om reservaties mee te betalen. Dit is als volgt te zien als hij/zij inlogt op de website.

| Dagplanning T.C. ORSCAMP | Saldo | Historiek | Over club | Volgende reservaties |  |
|--------------------------|-------|-----------|-----------|----------------------|--|
| Jii qebruikt het saldo   | van:  |           |           |                      |  |
|                          |       |           |           |                      |  |
| Vader Sportman           |       |           |           |                      |  |
| 50 EUR                   |       |           |           |                      |  |
| Saldo van Vader verlaten |       |           |           |                      |  |

#### Extra info:

- ✓ De speler die jouw saldo gebruikt, zal zijn eigen saldo niet meer kunnen gebruiken en zal geen saldo meer kunnen opladen. Als die speler nog saldo staan heeft, kan je de club contacteren om het saldo over te zetten.
- ✓ De speler die jouw saldo gebruikt, kan dit op ieder moment stopzetten door op 'Saldo verlaten' te klikken.

| Dagplanning T.C. ORSCAMP           | Saldo | Historiek | Over club | Volgende reservaties |
|------------------------------------|-------|-----------|-----------|----------------------|
| Jij gebruikt het saldo             | van:  |           |           |                      |
| Vader Sportman                     |       |           |           |                      |
| 50 EUR<br>Saldo van Vader verlaten | ]     |           |           |                      |

- - ✓ De speler die zijn saldo deelt met iemand anders, kan dit op ieder moment stopzetten door op het kruisje te klikken.

| Dagplanning T.C. ORSCAMP                   | Saldo     | Historiek | Over club | Volgende reservaties    |     |               |
|--------------------------------------------|-----------|-----------|-----------|-------------------------|-----|---------------|
|                                            | _         |           |           |                         |     |               |
| Huidig saldo<br>van Sportman Vader bij T.C | C. ORSCAM | P         |           |                         |     |               |
| 50 EUR                                     |           |           |           |                         |     |               |
| Saldo optaden Saldo de                     | len       |           |           |                         |     |               |
| Jij deelt jouw saldo                       | met:      |           |           |                         |     |               |
| Naam                                       | Voo       | ornaam    |           | Status                  | Del | en stopzetten |
| Sportman                                   | Doc       | chter     |           | Gedeeld                 | ×   |               |
| Sportman                                   | Zoo       | n         |           | In aanvraag bij de club | ×   |               |
|                                            |           |           |           |                         |     |               |